## CADASTRO DE AÇÕES NO PORTAL SIPEC

1-Entrar no portal SIPEC https://portalsipec.servidor.gov.br/ e realizar login

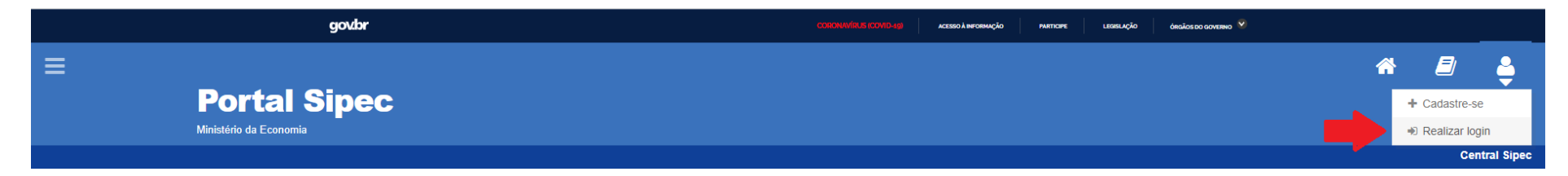

## 2- Acessar pela alça do SIGAC, inserir login e senha

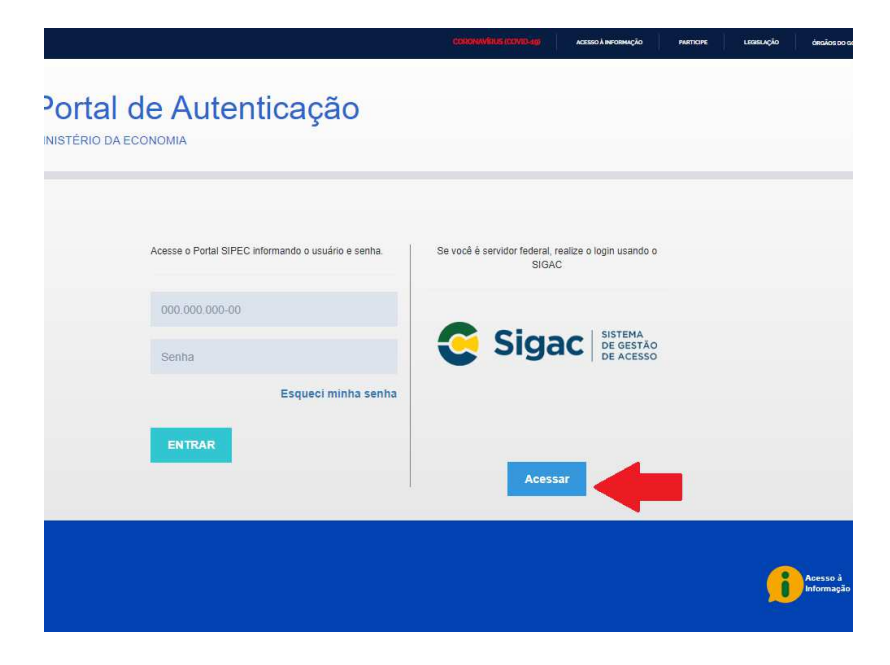

## 3- Após entrar no sistema clicar em PDP

|                                | govbr         |                                                                                                    | ПОНИУ(ПЦК ГООМ(0-40) АСЕБКО А НЕОВИАÇÃO РА       | ettope Leasuação | ÓRGÃOS DO GOVERNO 🔗 |                  |            |             |
|--------------------------------|---------------|----------------------------------------------------------------------------------------------------|--------------------------------------------------|------------------|---------------------|------------------|------------|-------------|
|                                |               | Você gostaria de acessar a área de Eventos ou a área<br>(ou unidade) PróReitoria de Gestão e Desenvolvimento | de Representante PDP do Órgão ×<br>) de Pessoas? |                  |                     | #                |            | 4           |
| Po                             | ortal Sipec   |                                                                                                    | EVENTOS PDP                                      |                  |                     |                  |            |             |
|                                |               |                                                                                                    |                                                  |                  |                     |                  | Ce         | ntral Sipec |
| VOCÉ ESTÁ AQUI: PÁGINA INICIAL |               |                                                                                                    |                                                  |                  |                     |                  |            |             |
| OIà ANDRESSA CRISTINA A        | LVES CARRANO! |                                                                                                    |                                                  |                  |                     |                  |            | *           |
| Próximos Eventos               |               |                                                                                                    |                                                  |                  |                     | resultados por j | página: 50 | ×           |
| Evento                         | Realização    | Cidade                                                                                                    | UF                                               |                  |                     | Ações            |            |             |
|                                |               | Nenhum registro enc                                                                                          | ontrado                                          |                  |                     |                  |            |             |
| Mostrando 0 até 0 de 0 regl    | stros         |                                                                                                    |                                                  |                  |                     |                  |            |             |
| Inscrições abertas             |               |                                                                                                    |                                                  |                  |                     |                  |            |             |
| Evento                         | Realização    | Cidade                                                                                                    |                                                  | UF               | Açõ                 | es               |            |             |
|                                |               | Não há eventos com inscr                                                                                     | ições abertas                                    |                  |                     |                  |            |             |
|                                |               |                                                                                                    |                                                  |                  |                     |                  |            |             |

4- Se o ano do PDP aprecer 2022 → clicar em filtrar e alterar para 2023 → clicar no icone do lápis no canto direito Se o ano do PDP aprecer 2023 → clicar no icone do lápis no canto direito

| Portal Sipec         Ministério da Economia         VOCÉ ESTÁ AQUI: PÁGINA INICIAL > PLANO DE DESENVOLVIMENTO DE PESSOAS         Image: Contraction of the province of the province of the provin                                                                                                    |                                                        | rentral Sipe                   |
|----------------------------------------------------------------------------------------------------|--------------------------------------------------------|--------------------------------|
| VOCÊ ESTĂ AQUI: PĂĢINA INICIAL > PLANO DE DESENVOLVIMENTO DE PESSOAS                                                                                                    |                                                        | Central Sipe                   |
| Ministério da Economia<br>VOCÊ ESTĂ AQUI: PÁGINA INICIAL > PLANO DE DESENVOLVIMENTO DE PESSOAS                                                                                                    |                                                        | Central Sipe                   |
| VOCÊ ESTĂ AQUI: PĂGINA INICIAL > PLANO DE DESENVOLVIMENTO DE PESSOAS                                                                                                    |                                                        | Central Sipe                   |
| VOCÊ ESTĂ AQUI: PĂĢINA INICIAL > PLANO DE DESENVOLVIMENTO DE PESSOAS                                                                                                    |                                                        |                                |
| Olách work were were the sais ham vindo to PDPI                                                                                                    |                                                        |                                |
| olde and a selected and a selected a |                                                        |                                |
| Para acessar aos Guias e orientações sobre o Plano de Desenvolvimento de Pessoas, Central de Conteúdos: clique aqui                                                                                                    |                                                        |                                |
|                                                                                                    |                                                        |                                |
| o Filtrar                                                                                                    |                                                        | Clique para expandir/ocultar 🗄 |
|                                                                                                    |                                                        |                                |
| Plano de Desenvolvimento de Pessoas                                                                                                    |                                                        |                                |
|                                                                                                    |                                                        | resultados por página: 50 🗸    |
| Ano do PDP Situação do plano Órgão Data limite para envio ao órgão central do SIPEC                                                                                                    | Data limite para devolução pelo órgão central do SIPEC | Ações                          |
| 2023         Em elaboração         FUND. UNIVERSIDADE DE SAO JOAO DEL REI         30/09/2022                                                                                                    | 30/11/2022                                             | Q 💿 🖹 🔺 🖊                      |
| do de 1 até 1 de 1 registros                                                                                                    |                                                        |                                |
|                                                                                                    |                                                        |                                |
|                                                                                                    |                                                        |                                |

## 5- Clique em cadastrar

|     | Ministério o                  | la Economia                                |                                               |                    |                                  |                                       |                                               |                                |               |
|-----|-------------------------------|--------------------------------------------|-----------------------------------------------|--------------------|----------------------------------|---------------------------------------|-----------------------------------------------|--------------------------------|---------------|
|     |                               |                                            |                                               |                    |                                  |                                       |                                               |                                | Central Sipec |
|     | VOCÊ ESTÁ AQUI: PLANO DE DESI | ENVOLVIMENTO DE PESSOAS > G                | ERENCIAR NECESSIDADES                         |                    |                                  |                                       |                                               |                                |               |
| *   |                               |                                            |                                               |                    |                                  |                                       |                                               |                                |               |
|     | Gerenciar necessidad          | de                                         |                                               |                    |                                  |                                       |                                               |                                | *             |
|     |                               |                                            |                                               |                    | De                               | presentante PDP:                      |                                               |                                |               |
| A   |                               |                                            |                                               |                    | Ke                               | Órgão:                                | FUND. UNIVERSIDADE DE SA                      | AO JOAO DEL REI                |               |
| 497 |                               |                                            |                                               |                    |                                  | Ano:                                  | 2023                                          |                                |               |
|     |                               |                                            |                                               |                    |                                  |                                       |                                               |                                |               |
|     | Q Filtrar                     |                                            |                                               |                    |                                  |                                       |                                               | Clique para expan              | dir/ocultar 🗄 |
| Q   |                               |                                            |                                               |                    |                                  |                                       |                                               |                                |               |
|     | Cadastrar +                   |                                            |                                               |                    |                                  |                                       |                                               |                                |               |
|     |                               |                                            |                                               |                    |                                  |                                       |                                               |                                |               |
|     |                               |                                            |                                               |                    |                                  |                                       |                                               | resultados por página:         | 50 🗸          |
|     | Unidades (IFS 0.1)            | UF e Qnt. de agentes<br>públicos (IFS 0.3) | O que NÃO SE SABE FAZER ou NÃO SER (IFS<br>1) | Tema Geral (IFS 3) | Recorte do Tema Geral (IFS<br>3) | O que precisa se<br>precisa ser alcan | r aprendido e o resultado que<br>cado (IFC 1) | Esta necessidade deve: (IFC 2) | Ações         |
|     | . ,                           | ,                                          |                                               | Nophum             | registro encontrado              |                                       |                                               |                                |               |
|     |                               |                                            |                                               | Nennum             | registro encontrado              |                                       |                                               |                                |               |
|     | Mostrando 0 até 0 de 0        | registros                                  |                                               |                    |                                  |                                       |                                               |                                |               |
|     |                               |                                            |                                               |                    |                                  |                                       |                                               |                                |               |
|     |                               |                                            |                                               |                    |                                  |                                       |                                               |                                |               |
|     |                               |                                            |                                               |                    | Voltar                           |                                       |                                               |                                |               |
|     |                               |                                            |                                               |                    |                                  |                                       |                                               |                                |               |

|          | P                                                                                                    | ortal Si                                                                                                    | pec                                                                                                    |                                                                                                    |                                                                                                    |                                                                                                    |                                                                                                    |                                                                                                    |                                          |                                       |
|----------|----------------------------------------------------------------------------------------------------|----------------------------------------------------------------------------------------------------|----------------------------------------------------------------------------------------------------|----------------------------------------------------------------------------------------------------|----------------------------------------------------------------------------------------------------|----------------------------------------------------------------------------------------------------|----------------------------------------------------------------------------------------------------|----------------------------------------------------------------------------------------------------|------------------------------------------|---------------------------------------|
|          | Mini                                                                                                    | istério da Economia                                                                                                    |                                                                                                    |                                                                                                    |                                                                                                    |                                                                                                    |                                                                                                    |                                                                                                    |                                          |                                       |
| VOCÊ ES  | STÁ AQUI: PLANO                                                                                                    | DE DESENVOLVIMENTO DE P                                                                                                    | ESSOAS > LISTA DE NECE                                                                                                    | SSIDADES > CADAS                                                                                                    | TRAR NECESSIDADE                                                                                                    |                                                                                                    |                                                                                                    |                                                                                                    |                                          |                                       |
| Ca       | dastrar neces                                                                                                    | ssidade                                                                                                    |                                                                                                    |                                                                                                    |                                                                                                    |                                                                                                    |                                                                                                    |                                                                                                    |                                          |                                       |
|          |                                                                                                    |                                                                                                    |                                                                                                    |                                                                                                    |                                                                                                    | Representar                                                                                                    | ite PDP: A                                                                                             |                                                                                                    |                                          |                                       |
|          |                                                                                                    |                                                                                                    |                                                                                                    |                                                                                                    |                                                                                                    | Órgão/l                                                                                                    | Jnidade: P<br>Ano: 2                                                                                   | róReitoria de Gestão e Desenvolvimento<br>023                                                                                     | de Pessoas                               |                                       |
|          |                                                                                                    |                                                                                                    |                                                                                                    |                                                                                                    | ITO                                                                                                    |                                                                                                    |                                                                                                    |                                                                                                    |                                          |                                       |
|          |                                                                                                    |                                                                                                    |                                                                                                    |                                                                                                    |                                                                                                    |                                                                                                    |                                                                                                    |                                                                                                    |                                          |                                       |
|          | Essa necessio                                                                                                    | dade estará vinculada à                                                                                                    | qual unidade? • 🕚                                                                                                    |                                                                                                    |                                                                                                    |                                                                                                    |                                                                                                    |                                                                                                    |                                          |                                       |
|          | PróReitoria                                                                                                    | de Gestão e Desenvolvi                                                                                                    | mento de Pessoas                                                                                                    |                                                                                                    |                                                                                                    |                                                                                                    |                                                                                                    | *                                                                                                    |                                          |                                       |
|          | IFS 0.1 - A qu                                                                                                    | al(is) unidade(s) do orga                                                                                                    | o/da entidade refere-s                                                                                                    | e essa necessida                                                                                                    | de de desenvolvimento identificada                                                                                                    | da                                                                                                    |                                                                                                    |                                                                                                    |                                          |                                       |
|          |                                                                                                    |                                                                                                    |                                                                                                    |                                                                                                    |                                                                                                    |                                                                                                    |                                                                                                    |                                                                                                    |                                          |                                       |
|          | IFS 0.2 - Qual                                                                                                    | l o perfil dos agentes pút                                                                                                    | blicos que possuem es                                                                                                    | sa necessidade                                                                                                    | le desenvolvimento? * 🚯                                                                                                    |                                                                                                    |                                                                                                    |                                                                                                    |                                          |                                       |
|          | IFS 0.2 - Q                                                                                                    | ual o perfil dos agentes p                                                                                                    | ublicos que possuem                                                                                                    | essa necessidad                                                                                                    | e de desenvolvimento                                                                                                    |                                                                                                    |                                                                                                    |                                                                                                    |                                          |                                       |
|          | IFS 0.3 - Quar                                                                                                    | ntos agentes públicos po                                                                                                    | ssuem essa necessid                                                                                                    | ade de desenvolv                                                                                                    | imento em cada unidade federativa                                                                                                    | ?•0                                                                                                    |                                                                                                    |                                                                                                    |                                          |                                       |
|          | Seleciona                                                                                                    | r/Desmarcar todas as U                                                                                                    | Fs                                                                                                    | Δι                                                                                                    | Quantidade                                                                                                    |                                                                                                    | ΔM                                                                                                    | Quantidade                                                                                                    |                                          | Quantidade                            |
|          | BA                                                                                                    | Quantidade                                                                                                    |                                                                                                    | CE                                                                                                    | Quantidade                                                                                                    |                                                                                                    | DF                                                                                                    | Quantidade                                                                                                    | ES                                       | Quantidade                            |
|          | GO                                                                                                    | Quantidade                                                                                                    |                                                                                                    | MA                                                                                                    | Quantidade                                                                                                    |                                                                                                    | MG                                                                                                    | Quantidade                                                                                                    | MS                                       | Quantidade                            |
|          | MT                                                                                                    | Quantidade                                                                                                    |                                                                                                    | PA                                                                                                    | Quantidade                                                                                                    |                                                                                                    | PB                                                                                                    | Quantidade                                                                                                    | PE                                       | Quantidade                            |
| Digite a |                                                                                                    | Quantidade                                                                                                    |                                                                                                    |                                                                                                    | Quantidade                                                                                                    |                                                                                                    | RS                                                                                                    | Cuantidade                                                                                                    | SC                                       | Quantidade                            |
|          | □ .se                                                                                                    | Quantidade                                                                                                    |                                                                                                    | SP                                                                                                    | Quantidade                                                                                                    |                                                                                                    | ТО                                                                                                    | Quantidade                                                                                                    |                                          |                                       |
|          | IFS 2 - O que                                                                                                    | pode ser feito para ajuda<br>sinar como fazer este tra                                                                                                    | ar a resolver esse prot<br>abalho                                                                                                    | ilema de desemp                                                                                                    | enho? * 🚹                                                                                                    |                                                                                                    |                                                                                                    |                                                                                                    |                                          |                                       |
|          | ⊖ Ajudar a m                                                                                                    | elhorar este trabalho                                                                                                    |                                                                                                    |                                                                                                    |                                                                                                    |                                                                                                    |                                                                                                    |                                                                                                    |                                          |                                       |
|          | Ajudar a m                                                                                                    | elhorar este trabalho<br>ncontrar o que se precisa<br>tar novas formas de des                                                                                                    | a para fazer este traba<br>empenhar este traball                                                                                                    | ino                                                                                                    |                                                                                                    |                                                                                                    |                                                                                                    |                                                                                                    |                                          |                                       |
|          | Ajudar a m<br>Ajudar a er                                                                                                    | elhorar este trabalho<br>ncontrar o que se precisa<br>riar novas formas de des                                                                                                    | a para fazer este traba<br>empenhar este traball                                                                                                    | ino<br>io                                                                                                    | ral o o rocorto do interneco deceso o                                                                                                    | ontoúdo quo                                                                                                    |                                                                                                    |                                                                                                    |                                          |                                       |
|          | Ajudar a m<br>Ajudar a er<br>Ajudar a cr                                                                                                    | elhorar este trabalho<br>ncontrar o que se precisa<br>riar novas formas de des<br>esolver esse problema, é                                                                                                    | a para fazer este traba<br>empenhar este traball<br>preciso aprender alg                                                                                                    | ino<br>10<br>9. Qual o tema ge                                                                                                    | ral e o recorte de interesse desse co                                                                                                    | onteúdo que                                                                                                    | precisa ser ap                                                                                         | rendido? * 🚯                                                                                                    |                                          |                                       |
|          | Ajudar a en<br>Ajudar a en<br>Ajudar a cr<br>IFS 3 - Para re                                                                                                    | elhorar este trabalho<br>ncontrar o que se precisa<br>lar novas formas de des<br>esolver esse problema, é<br>vel de esforco de apreno                                                                                                    | a para fazer este traba<br>empenhar este traball<br>preciso aprender algo<br>lizagem em relação a                                                                                                    | ino<br>10<br>). Qual o tema ge<br>esse conteúdo é                                                                                                    | ral e o recorte de interesse desse cr                                                                                                    | onteúdo que<br>                                                                                                    | precisa ser api<br>npenho? • ()                                                                        | rendido? * 🕄                                                                                                    |                                          |                                       |
|          | Ajudar a m<br>Ajudar a m<br>Ajudar a cr<br>JIFS 3 - Para re<br>IFS 4 - Que ní<br>CLEMBRAR                                                                                                    | elihorar este trabalho<br>ncontrar o que se precisa<br>lar novas formas de des<br>esolver esse problema, é<br>vel de esforço de apreno<br>ti quando se precisa ape                                                                                                    | a para fazer este trabal<br>empenhar este traball<br>preciso aprender alge<br>lizagem em relação a<br>nas reconhecer e repr                                                                                                    | ino<br>10<br>D. Qual o tema ge<br>esse conteúdo é<br>oduzir o conteúdo                                                                                                    | ral e o recorte de interesse desse cr<br>preciso para se resolver este proble<br>o que será aprendido .                                                                                                    | onteúdo que<br>                                                                                                    | precisa ser ap<br>npenho? * 🚯                                                                          | rendido? *                                                                                                    |                                          |                                       |
|          | Ajudar a m<br>Ajudar a en<br>Ajudar a en<br>Ajudar a cr<br>IFS 3 - Para re<br>IFS 4 - Que ni<br>CLEMBRAR                                                                                                    | elhorar este trabalho<br>ncontrar o que se precisi<br>lar novas formas de des<br>esolver esse problema, é<br>vel de esforço de aprene<br>:: quando se precisa ape<br>R: quando se precisa int                                                                                                    | a para fazer este trabal<br>empenhar este traball<br>preciso aprender algo<br>lizagem em relação a<br>nas reconhecer e repr<br>erpretar, classificar, re                                                                                                    | no<br>Qual o tema ge<br>esse conteŭdo é<br>oduzir o conteŭd<br>sumir, inferir, con                                                                                                    | ral e o recorte de interesse desse co<br>preciso para se resolver este proble<br>que serà aprendido .<br>parar ou explicar o conteúdo que se                                                                                                    | onteúdo que<br>                                                                                                    | precisa ser api<br>npenho? • ()<br>o                                                                   | endido? •                                                                                                    |                                          |                                       |
|          | Ajudar a m<br>Ajudar a m<br>Ajudar a er<br>Ajudar a cr<br>IFS 3 - Para re<br>IFS 4 - Que ni<br>CLEMBRAR<br>ENTENDE<br>APLICAR:                                                                                                    | eliborar este trabalho<br>ncontrar o que se precisi<br>lar novas formas de des<br>esolver esse problema, é<br>vel de esforço de apreno<br>c: quando se precisa ape<br>R: quando se precisa este<br>quando se precisa este<br>c: quando se precisa este                                                                                                    | a para fazer este trabal<br>empenhar este trabal<br>preciso aprender algu<br>lizagem em retação a<br>nas reconhecer e repr<br>erpretar, classificar, re<br>utar ou implementar n<br>requiar organizar ====================================                                                                                                    | no<br>o. Qual o tema ge<br>esse conteúdo é<br>oduzir o conteúd<br>sumir, inferir, con<br>a prática o contei                                                                                                    | ral e o recorte de interesse desse co<br>precisio para se resolver este proble<br>o que será aprendido .<br>parar ou explicar o conteúdo que se<br>do que será aprendido<br>timo n contritório mo será anoumento                                                                                                    | onteúdo que<br>                                                                                                    | precisa ser ap<br>npenho? * 🕄                                                                          | enddo? *                                                                                                    |                                          |                                       |
|          | Aludar a m     Aludar a m     Aludar a cr     Aludar a cr     Aludar a cr     IFS 3 - Para re     IFS 4 - Que ni     LEMBRAR     EMBRAR     ENTENDE     APLICAR:     ANALISAF     AVALISAF     AVALISAF                                                                                                    | elhorar este trabalho<br>ncontrar que se precisi<br>iar novas formas de des<br>solver esse problema, é<br>vel de esforço de apreno:<br>:: quando se precisa ape<br>R: quando se precisa int<br>quando se precisa exec<br>2 quando se precisa checi                                                                                                    | a para fazer este trabal<br>empenhar este traball<br>preciso aprender alg<br>itzagem em relação a<br>nas reconhecer e repr<br>erpretar, classificar, re<br>utar ou implementar n<br>renciar, organizar, atri<br>ro u apreciar criticam                                                                                                    | ino<br>D. Qual o tema ge<br>esse conteúdo é<br>oduzir o conteúdo<br>sumir, inferir, con<br>a prática o conteí<br>buir ou concluir s<br>ente o conteúdo o                                                                                                    | al e o recorte de interesse desse cu<br>preciso para se resolver este proble<br>que serà aprendido .<br>parar cu explicar o contecido que se<br>do que serà aprendido<br>brero o contecido que serà aprendido                                                                                                    | onteúdo que                                                                                                    | precisa ser ap<br>npenho? * 🕄                                                                          | enado? * <b>0</b>                                                                                                    |                                          |                                       |
|          | Aludar a m     Aludar a m     Aludar a er     Aludar a cr     Aludar a cr     Aludar a cr     Aludar a cr     Aludar a cr     Aludar a cr     Aludar a cr     Aludar a cr     Aludar a cr     Aludar a cr     Aludar a cr     Aludar a cr     Aludar a cr     Aludar a cr     Aludar a cr     Aludar a cr     Aludar a cr     Aludar a cr     CRIAR qL     CRIAR qL     CRIA | elhorar este trabalho<br>nicontrar que se precisi<br>iar novas formas de des<br>solver esse problema, é<br>vel de esforço de aprenci<br>quando se precisa ape<br>R: quando se precisa inf<br>quando se precisa encica<br>dir<br>quando se precisa checi<br>quando se precisa checi                                                                                                    | a para fazer este trabal<br>empenhar este traball<br>preciso aprender algo<br>lizagem em relação a<br>nas reconhecer e repr<br>entrar ou implementar n<br>renciar, organizar, atrí<br>ar ou apreciar criticam<br>lizar, planejar ou prod                                                                                                    | no<br>b. Qual o tema ge<br>esse conteúdo é<br>oduzir o conteúdo<br>sumir, inferir, con<br>a prática o conteí<br>buir ou concluir s<br>ente o conteúdo o<br>izir sobre o conte                                                                                                    | nal e o recorte de interesse desse cu<br>preciso para se resolver este proble<br>será aprendido -<br>que será aprendido -<br>do que será aprendido<br>bre o contecido que será aprendido<br>údo que será aprendido                                                                                                    | onteúdo que                                                                                                    | precisa ser apr<br>npenho? * 🕄                                                                         | enado? * <b>0</b>                                                                                                    |                                          |                                       |
|          | Ajudara e<br>Ajudara e<br>Ajudara e<br>IFS 3 - Para re<br>IFS 4 - Que ni<br>LEMBRAR<br>ENTENDE<br>APLICAR:<br>AVALLAR<br>CRIAR q<br>IFS 5 - Uma v                                                                                                    | elhorar este trabalho<br>nicontrar o que se precisa<br>issolver esse problema, é<br>solver esse problema, é<br>quando se precisa ape<br>R: quando se precisa ape<br>R: quando se precisa exec<br>è quando se precisa checi<br>aundo se precisa checi<br>aundo se precisa checi<br>ando se precisa checi<br>ando se precisa checi<br>ando se precisa checi<br>ando se precisa checi                                                                                                    | a para fazer este trabal<br>empenhar este trabal<br>preciso aprender algu-<br>tizagem em relação a<br>nas reconhecer e repu-<br>erpretar, classificar, re<br>utar ou implementar m<br>renciar, organizar, atri<br>ar ou apreciar criticam<br>izar, planejar ou prodi<br>do o que se precisa, c                                                                                                    | ino<br>o. Qual o tema ge<br>esse conteúdo é<br>oduzir o conteúdo<br>sumir, inferir, con<br>a prática o conteú<br>buir ou concluir s<br>ente o conteúdo o<br>zizir sobre o conte<br>ual capacidade s                                                                                                    | nal e o recorte de interesse desse co<br>precisio para se resolver este proble<br>y que serà aprendido ;<br>apar nu explicar o contexido que si<br>do que serà aprendido<br>tiero contexido que serà aprendido<br>tido que serà aprendido<br>tido que serà aprendido<br>tido que serà aprendido<br>tira desenvolvisa? • ①                                                                                                    | onteúdo que<br>                                                                                                    | precisa ser apr<br>npeniho? • ()                                                                       | enado? * <b>0</b>                                                                                                    |                                          |                                       |
|          | Ajudara et     Ajudara et     Ajudara et     Ajudara et     Ajudara et     IFS 3 - Para re     EFS 4 - Que ni     EEMBRAR     EEMBRAR     EEMBRAR     EATERADE     APLICAR     ANALISAR     AVALIAR     CRIAR: qu     IFS 3 - Uma v     Competè                                                                                                    | elhorar este trabalho<br>noontrar o que se precisi<br>insoriver esse problema, é<br>sociver esse problema, é<br>vel de esforço de aprenor<br>quando se precisa ape<br>R: quando se precisa exec<br>è quando se precisa exec<br>è quando se precisa exec<br>cuando se precisa exec<br>aundo se precisa exec<br>aundo se precisa exec<br>e quando se precisa exec<br>e qua                   | a para fazer este trabal<br>empenhar este trabal<br>preciso aprender alge<br>tizagem em relação a<br>nas reconhecer e repr<br>erpretar, classificar, re<br>utar ou implementar m<br>tar ou apreciar criticam<br>renciar, organizar, atri<br>ar ou apreciar criticam<br>tizar, planejar ou prodi<br>do o que se precisa, c                                                                                                    | no<br>0. Qual o tema ge<br>esse conteúdo é<br>oduzir o conteúd<br>sumir, inferir, con<br>a prática o conteúdo<br>butr ou concluir s<br>ente o conteúdo o<br>ual capacidade s                                                                                                    | nal e o recorte de interesse desse da<br>precisio para se resolver este proble<br>que serà aprendio.<br>La para ru esplara co contexido que si<br>do que serà aprendido<br>tiero contexido que serà aprendido<br>tiero que serà aprendido<br>tido que serà aprendido<br>tido que serà aprendido<br>tido que serà aprendido                                                                                                    | onteúdo que                                                                                                    | precisa ser ap                                                                                         | enado? * <b>0</b>                                                                                                    |                                          |                                       |
|          | Ajudara et     Ajudara et     A | entiorar este trabatilo<br>nocontrar o que so precisi<br>an novas formas de des<br>solver esse problema, é<br>vel de esforço de aprenc<br>quando se precisa apec<br>Re quando se precisa exec<br>quando se precisa dete<br>quando se precisa dete<br>quando se precisa exec<br>quando se precisa exec<br>quando se p | a para fazer este trabal<br>empenhar este trabal<br>preciso aprender alg<br>itzagem em relação a<br>nas reconhecer e repr<br>erpretar, classificar, re<br>utar ou impeimentar n<br>renciar, organizar, atir<br>utar ou impeimentar criticam<br>itzar, planejar ou prodi<br>do o que se precisa, c<br>e em dados                                                                                                    | no<br>0. Qual o tema ge<br>esse conteúdo é<br>oduzir o conteúd<br>sumir, interir, con<br>a prática o conteú<br>bur ou conteúdo o<br>conteúdo o<br>conteúdo o<br>conteúdo e<br>sente o conteúdo o<br>ual capacidade s                                                                                                    | ral e o recorte de interesse desse co<br>preciso para se resolver este proble<br>o que serà aprendido .<br>La que serà aprendido due se<br>do que serà aprendido<br>ther o contexido que serà aprendido<br>Lido que serà aprendido<br>Lido que serà aprendido<br>Lido que serà aprendido                                                                                                    | onteúdo que<br>ma de deser<br>erá aprendido                                                                                | precisa ser ap                                                                                         | enado? * <b>0</b>                                                                                                    |                                          |                                       |
|          | IFS 3 - Para re     IFS 3 - Para re     IFS 3 - Para re     IFS 4 - Que ni     LEMBRAR     ENTENDE     ORIAR: QUE NI     CRIAR: QUE     IFS 3 - Uma V     COmpeté     Resolução     Mentalidad                                                                                                    | entiorar este trabatilo<br>nocentrar o que se precisi<br>an novas formas de des<br>solver esse problema, é<br>vel de esforço de aprenc<br>quando se precisa apee<br>R quando se precisa exec<br>quando se precisa exec<br>quando se precisa exec<br>quando se precisa dete<br>quando se precisa dete<br>ando se precisa que<br>no precisa que<br>ex que se tenha aprend<br>notas Transversals<br>de problemas com bas<br>augués tenha e effe<br>e digital                                                                                                    | p para fazer este trabal<br>emperimar este trabal<br>traggen em relação a<br>precisio aprender alig<br>traggen em relação a<br>nas recontecer e repr<br>precisio, classificar, a<br>reterioria, competendar, a<br>reterioria, competendar, a<br>reterioria, competendar, a<br>do o o umpetenentar<br>tratar, o umpetenentar<br>tratar, o umpetenentar<br>tratar, panejar ou prod<br>do o que se precisa, c<br>e em dados                                                                                                    | no<br>o . Qual o tema ge<br>esse conteúdo é<br>oduzir o conteúdo<br>sumir, interir, con<br>paráca o conteú<br>buir ou concluir s<br>ente o conteúdo<br>tur o conteúdo<br>tur o conteúdo<br>sobre o conte<br>tual capacidade s                                                                                                    | rat e o recorte de interesse desse co<br>rectioo para se resolver este proble<br>o que serà aprendido.<br>ue serà aprendido<br>ther o contexidor que serà aprendido<br>ther o contexidor que serà aprendido<br>ther o contexidor que serà aprendido<br>anà desenvolvida? *<br>u elevada complexidade com a utilità<br>u elevada complexidade com a utilità                                                                                                    | onteúdo que<br>                                                                                                    | precisa ser ap<br>npenho? * 🚯<br>o                                                                     | endo? • 0<br>e não numéricos) e evidências que aument                                                                             | em a precisão e via                      | bilade das souções                    |
|          | IFS 3 - Para re     IFS 3 - Para re     IFS 3 - Para re     IFS 4 - Que ni     LEMBRAR     EMBRAR     ONTENDE     APLICAR:     AVALIAR:     CRIAR:     QXALIAR:     CRIAR:     QXALIAR:     CRIAR:     QXALIAR:     CRIAR:     QXALIAR:     GRIAR:     GRIAR:     QXALIAR:     GRIAR:     GRIAR:     QXALIAR:     GRIAR:     GRIAR:   | entiorar este trabalho<br>incontrar o que se precisi<br>an novas formas de des<br>solver esse problema, é<br>vel de esforço de aprenc<br>quando se precisa exec<br>à quando se precisa exec<br>à                   | p para fazer este trabal<br>empenhar este traball<br>traggen em relação a<br>nas reconhecer e repi<br>preciso aprender alig<br>traggen em relação a<br>nas reconhecer e repi<br>pretek, classificar,<br>tatar ou implementar na<br>revertar, companza, atri<br>e vo apreciar criticiam<br>do o que se precisa, c<br>e em dados<br>has para problemas -<br>dom os modelos de ge                                                                                                    | no<br>o . Qual o tema ge<br>esse conteúdo é<br>oduzir o conteúdo<br>sumir, interir, con<br>patíca o conteú<br>buir ou concluir s<br>ente o conteúdo<br>cur a concluir s<br>ente o conteúdo<br>sun e conteúdo<br>se te balxa, média c                                                                                                    | rat e o recorte de interesse desse cu<br>preciso para se resolver este proble<br>la que serà aprendito.<br>la que serà aprendito due se<br>do que serà aprendito<br>bere o contectión que serà aprendito<br>ue serà aprendito<br>do que serà aprendito<br>la que serà aprendito<br>la que serà aprend | onteúdo que<br>                                                                                                    | precisa ser ap<br>npenho? * ()<br>o                                                                    | enado? * 0<br>e não numéricos) e evidências que aument<br>s meios de comunicação interna, externa e                               | em a precisão e via                      | bildade das soluções<br>com usuários  |
|          | Competé Resolução     Competé Resolução     Competé Resolução     Competé Resolução     Competé Resolução     Competé Resolução                                                                                                    | entorar este trabalho<br>necentrar o que se precisa<br>in novas formas de des<br>solver esse problema, é<br>vel de esforço de aprenci<br>e quando se precisa ape<br>R: quando se precisa ape<br>R: quando se precisa ence<br>à quando se precisa ence<br>à quando se precisa ence                      | a para fazer este inabal<br>empenhar este inaball<br>tizagen em relação a<br>nas recontincer e rap<br>empetan, classificar, er<br>empetan, classificar, er<br>encara, organizar, atu<br>en ou implementar n<br>er ou apreciar ottoram<br>en cados<br>e em cados<br>tivas para proteimas o<br>ano modelos de ge<br>cábes                                                                                                    | no<br>o<br>2. Qual o tema ge<br>esse conteúdo é<br>doduzir o conteido<br>sumir, inferir, con<br>a prática o contei<br>buir ou concluir s<br>here o conteúdo<br>u concluir s<br>tel baixa, média o<br>stão, os processo                                                                                                    | atil e o recorte de interesse desse cu<br>preciso para se resolver este proble<br>o que serà aprendido.<br>Un que serà aprendido<br>do que serà aprendido<br>ther o contexido que serà aprendido<br>do que serà aprendido<br>ado que serà aprendido<br>este aprendido<br>do que serà aprendido<br>este aprendido<br>do que serà aprendido<br>este aprendido<br>do que serà aprendido<br>este aprendido<br>do que serà aprendido<br>este aprendido de que serà aprendido<br>este aprendido de que serà aprendido<br>este aprendido de que serà aprendido<br>este aprendido de que serà aprendido<br>este aprendido de que serà aprendido de que serà aprendido<br>este aprendido de que serà aprendido de que serà aprendido<br>este aprendido de que serà aprendido de que serà aprendido de que serà aprendido de que serà aprendido<br>este aprendido de que serà aprendido de que serà apr                                                                                                    | onteúdo que<br>                                                                                                    | precisa ser ap<br>npenho? * (1)<br>o                                                                   | enado? * 0<br>e não numêncos) e evidências que aument<br>s meios de comunicação interna, externa e                                | em a precisão e via                      | bilidade das souções<br>com usuários  |
|          | Organism<br>Ajudar a et<br>Ajudar a et<br>Ajudar a et<br>Ajudar a et<br>IFS 3 - Para re<br>IFS 3 - Para re<br>IFS 4 - Que ni<br>LEMBRAR<br>ONTENDE<br>ONTENDE                                                                                                    | entorar este trabalho<br>incontrar o que so precisa<br>in novas formas de des<br>solver esse problema, é<br>esolver esse problema, é<br>vel de esforço de aprenci-<br>es quando se precisa ape<br>R, quando se precisa dete<br>quando se precisa dete<br>quando se precisa dete<br>quando se precisa dete<br>quando se precisa dete<br>aundo se precisa dete<br>aundo se precisa dete<br>aundo se precisa dete<br>aundo se precisa dete<br>aundo se precisa dete<br>es que se tenha aprendi<br>noilas Transversalis<br>e eligitant<br>as settados para os cida<br>o o desempenho padña,                                                                                                    | para fazer este traballe<br>precisio aprendera risp<br>tituagen em relação a<br>las contrestas de las contrestas de las<br>nas recontrecer e rep<br>eretar, classificar, re<br>eretaria, classificar, re<br>eretaria, classificar, re<br>ere dados<br>e ano dados<br>e ano dados<br>e ano dados<br>e ano dados<br>e ano dados<br>e ano dados<br>e ano dados<br>e ano dados<br>e ano dados<br>e ano dados<br>e ano dados<br>e ano dados de guidos<br>dados outrolos                                                                                                    | no<br>o<br>2. Qual o tema ge<br>esse conteúdo é<br>doduzir o conteúdo<br>sumir, inferir, con<br>a prática o conteú<br>bur ou conteúr s<br>ente o conteúros<br>ente o conteúros<br>te baixa, média co<br>stão, os proceso-<br>se atinhadas ao se                                                                                                    | al e o recorte de interesse desse o<br>preciso para se resolver este proble<br>ges esta aprendo<br>do que será aprendo<br>do que será aprendo<br>dos que será aprendo<br>dos que será aprendo<br>dos que será aprendo<br>dos que será aprendo<br>dos que será aprendo<br>dos que será aprendo<br>será adesenvolvida? • • •<br>el elevada complexidade com a utilita<br>si de tomada de decisão e geração<br>amprimento de metas e ao accarce                                                                                                    | onteúdo que<br>                                                                                                    | precisa ser ap<br>npenho? * ()<br>o<br>los (numéricos<br>e serviços; e o<br>estratégicos c             | endado? *                                                                                                    | em a precisão e via                      | bilidade das soluções<br>com usuários |
|          | Comunication     Comunication     Comunication     Comunication     Comunication     Comunication     Comunication     Comunication     Comunication     Comunication     Comunication     Comunication     Comunication     Comunication                                                                                                    | entorar este trabation<br>incontrar o que se precisa<br>esolver esse problema, é<br>solver esse problema, é<br>vel de esforço de aprenci-<br>es quando se precisa apec<br>R, quando se precisa este<br>quando se precisa este<br>quando se precisa este<br>quando se precisa este<br>quando se precisa este<br>aundo se precisa este<br>este este<br>es que se transversalis<br>dupões inovadoras e efe<br>e digital<br>as tecnologias digitas ci<br>o desempenho padrão,<br>o co ademento da nece<br>abo                                                                                                    | a para fazer este traballe<br>precisio aprender algo<br>ktagem em retação a<br>nas recontrecer e rep<br>empretar, classificar, re<br>empretar, classificar, re<br>emenar, classificar, re<br>emenar, classificar, re<br>emenar, classificar, re<br>emenar, classificar, re<br>emenar, classificar, re<br>emenar, classificar, re<br>emenar, classificar, re<br>do o que se precisa, co<br>en caso<br>do o que se precisa,<br>do o<br>mo se modelos de ge<br>dos<br>apresentando solução,<br>apresentando solução.                                                                                                    | uno<br>o Qualo terma ge<br>esse contecido é<br>oduzir o contecido<br>sumir, interir, con<br>a prática o conter<br>ultir a conterir<br>ultir a conterir<br>ultir<br>ultir a conterir<br>ultir a conterir<br>ultir a conterir<br>ultir a conterir<br>ultir a conterir<br>ultir<br>ultir<br>ultir a conterir<br>ultir<br>ultir a conterir<br>ultir<br>ultir | al e o recorte de interesse desse o<br>preciso para se resolver este proble<br>o que será aprendido<br>uter o contecido que se<br>do que será aprendido<br>uter o contecido que será aprendido<br>udo que será aprendido<br>udo que será aprendido<br>está assenvolvida? * • •<br>• • • • • • • • • • • • • • • • •                                                                                                     | onteúdo que<br>                                                                                                    | precisa ser apr<br>npenho? * ()<br>o<br>los (numéricos<br>e serviços; e o<br>e serviços; e o           | endado? *                                                                                                    | em a precisão e vil<br>de relacionamento | bilidade das soluções<br>com usuários |
|          | Complete     Carantel     Complete     Carantel     Complete     Carantel     Complete     Carantel     Complete     Complete      | entrorar e que se precisa<br>in novas formas de des<br>solver esse problema, é<br>solver esse problema, é<br>vel de esforço de aprenci<br>: quando se precisa apec<br>R. quando se precisa inf<br>quando se precisa precisa<br>quando se precisa precisa<br>quando se precisa de quando se precisa<br>quando se precisa de quando se precisa<br>notas precisa que con<br>ando se precisa de quando se precisa<br>quando se precisa que con<br>ando se precisa que con<br>ando se precisa que con<br>ando se precisa que con<br>ando se precisa que con<br>ando se precisa que con<br>a se tenha aprendi<br>as tecnologias digitas co<br>e o datemento das nece<br>ajo                                                                                                    | para fazer este traball<br>empentinar este traball<br>kizagem em retação a<br>nas recontecer e rep<br>expretar, classificar, re<br>espretar, classificar, re<br>expretar, classificar, re<br>en dados<br>e em dados<br>e em dados<br>apresentando solução<br>apresentando solução<br>apresentando solução<br>apresentando solução<br>sestadase nos susuário<br>titorias a abi-                                                                                                    | no<br>o Qualo tema ge<br>esse conteúdo é<br>oduzir o conteúdo<br>sumir, interir, con<br>a prática o conteci<br>unitor a conterir<br>unitor a conterir<br>unitor a conterir<br>unitor a conterir<br>unitor a conterir<br>unitor a conterir<br>unitor a conterir<br>unitor a conterir<br>unitor a conterir<br>unitor a conterir<br>unitor a conterir<br>unitor a conterir<br>unitor a conterir<br>unitor a conterir<br>de balixa, média c<br>estáblo; os processa<br>es alinhadas ao c<br>e e dos cidadãos                                                                                                    | al e o recorte de interesse desse co<br>preciso para se resolver este proble<br>o que serà aprendido<br>unar du capitar contribuido que si<br>do que serà aprendido<br>bitre o contecido que serà aprendido<br>bitre o contecido que serà aprendido<br>bitre que serà aprendido<br>terà desenvolvida? • • •<br>• • • • • • • • • • • • • • • •                                                                                                     | enteúdo que<br>r<br>ema de deser<br>erá aprendide<br>o<br>zação de dad<br>de produtos<br>dos objetivos                     | precisa ser ap<br>npenho? * ()<br>o<br>los (numéricos<br>e serviços; e o<br>estratégicos c             | endoor? • 0<br>e não numêricos) e evidências que aument<br>s meios de comunicação interna, externa e<br>las organizações públicas | em a precisão e via<br>de relacionamento | bilidade das soluções<br>com usuários |
|          | IFS 3 - Para re     Ajudar a ci     Ajudar a ci     Ajudar a ci     Ajudar a ci     IFS 3 - Para re     IFS 3 - Para re     EMBRAR     ENTENDE     AFLICAR:     ORIGEN     ANALISAR:     CRIAR:     QXALLAR:     CRIAR:     QXALLAR:     CRIAR:     QXALLAR:     IFS 3 - Uma vi     Competé     Resolução     Idears:     Mentalidad     Infegrar     Garantit     Comunica:     IFS 6 - Tendo                                                                                                    | eniorar este trabalho<br>incontrar o que se precisi<br>an novas formas de des<br>solver esse problema, é<br>vel de esforço de aprenc<br>quando se precisa apec<br>quando se precisa apec<br>quando se precisa exec<br>quando se precisa exec<br>quando se precisa exec<br>quando se precisa exec<br>quando se precisa exec<br>quando se precisa exec<br>quando se precisa exec<br>quando se precisa exec<br>quando se precisa exec<br>quando se precisa exec<br>es quado se precisa exec<br>es quado se precisa exec<br>quando se precisa exec<br>quando se precisa exec<br>quando se precisa exec<br>quando se precisa exec<br>es quado se precisa dence<br>es quado se precisa exec<br>es quado se precisa exec<br>e quando se precisa exec<br>e quan                | para fazer este traball<br>empentinar este traball<br>kizagem em relação a<br>nas recontecer e rep<br>espetas, classificar, re<br>espetas, classificar, re<br>espetas, classificar, re<br>espetas, classificar, re<br>enciar, organicar, atil<br>dar o u precion<br>trabas<br>e am dados<br>e em dados<br>e em dados<br>e em dados<br>e em dados<br>e em dados<br>e anos proteimas -<br>oom os modes de gr<br>datos<br>e las para proteimas -<br>oom os modes de gr<br>datos<br>e alas e alcançado o<br>relação e alcançado o<br>relação e alcançado e<br>relação e alcançado e<br>relação e alcançado e<br>relação e alcançado e<br>relação e alcançado e<br>relação e alcançado e<br>relação e alcançado e<br>relação e alcançado e<br>relação e alcançado e<br>relação e alcançado e<br>relação e alcançado e<br>relação e alcançado e<br>relação e alcançado e<br>relação e alcançado e<br>relação e<br>relação e<br>rel | no<br>so<br>Qualo tema ge<br>esse conteúdo é<br>oduzir o conteúdo<br>sumir, infert, con<br>a prática o contecido<br>uno conclura se<br>ente o conteúdo o<br>zizi sobre o conte<br>tual capacidade se<br>es alinhadas ao co<br>e e dos cidadãos<br>es alinhadas ao co<br>e e dos cidadãos<br>e esempenho espre<br>o desermento ve                                                                                                    | nal e o recorte de interesse desse co<br>precisio para se resolver este proble<br>que serà aprendido<br>que serà aprendido<br>dore o contecido que serà aprendido<br>dore o contecido que serà aprendido<br>dos que serà aprendido<br>dos que serà aprendido<br>un elevanda comptexidade com a utiliz<br>es de tomarta de decisilo e geração<br>amperimento de metas e ao alcance.                                                                                                    | enteldo que<br>ma de deser<br>erá aprendid<br>o<br>2<br>zação de das<br>de produtos<br>a organização<br>da o a organização | precisa ser ap<br>npenho? • ④<br>o<br>los (numéricos<br>e serviços; e o<br>e stratégicos c<br>e or * ● | e não numêricos) e evidências que aument<br>s meios de comunicação interna, externa e<br>las organizações públicas                | sm a precisão e vis                      | bildade das soluções<br>com usuários  |

6- Aparecerá a tela para preenchimento como orientado nos slides de 10 a 20.

Salvar Voltar